## ACCESSING RESULTS ONLINE

## ADDRESS <u>http://ar.mak.ac.ug</u>

STEPS:

- 1. Go to students Results
- 2. Enter the Registration Number (eg. 06/U/3041/EVE)
- 3. Click on the Dropdown button and select the Faculty/Institute/School/College where the Student follow
- 4. Then Log in
- 5. Go to View Students Results
- 6. Then full results plus students Photo will be displayed
- NOTE: "You can only view but you cannot alter these results"